## How to use Citect with DVP28SV11R/T + DVPEN01-SL

In this technical note, we cover the following topics.

- 1. How to connect DVP28SV and EN01
- 2. How to setup Citect communication with DVP28SV by EN01
- 3. How to setup Citect communication with DVP28SV by RS-485

## 1. How to connect DVP28SV and EN01

- 1-1. Plug EN01 to 28SV left side.

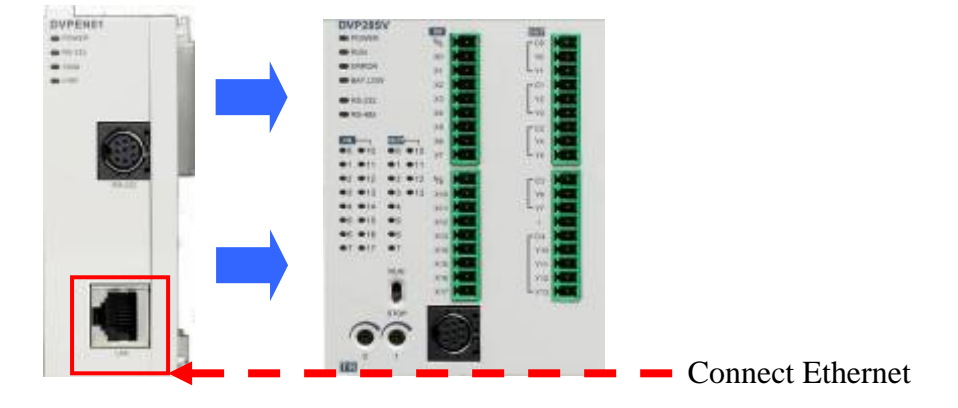

## 1-3. Open WPLSoft to configure EN01

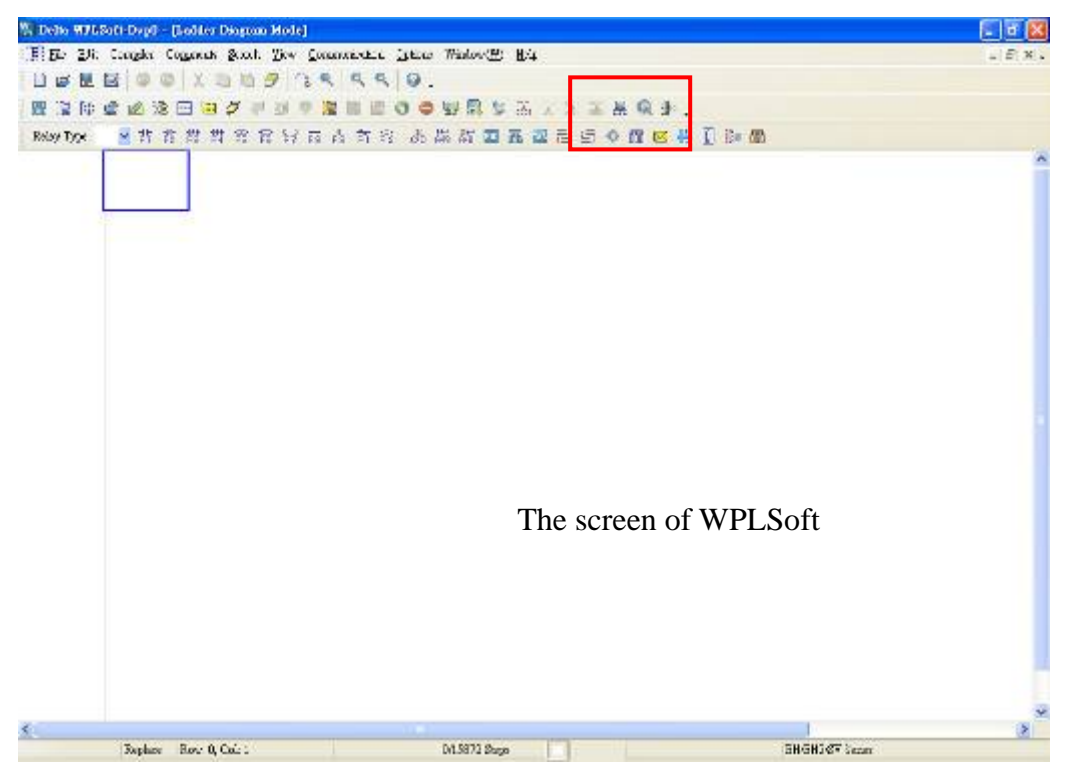

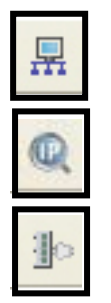

: Looking for EN01 module via broadcasting.

: Looking for EN01 module via indicating IP address.

: Configuring EN01 via RS-232.(Doesn't need to connect to Ethernet)

- 1-4. There is two way to search EN01 via Ethernet.
- Broadcast:

If this is the first time you connect EN01 to Ethernet and have no idea what's its IP address, then you can use "broadcast" to look for EN01 in the network.

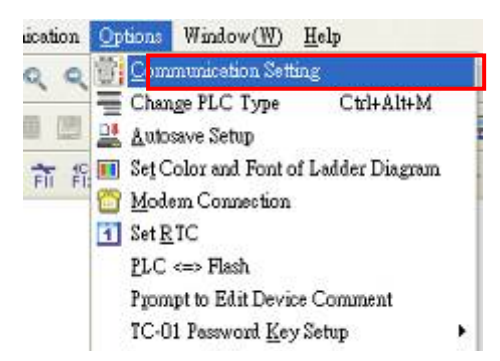

Choosing "option—communication setting" to set PLC communication port.

| Туре               | RS232            |                           |
|--------------------|------------------|---------------------------|
| Protocol           | RS232<br>USB     |                           |
| COM Port           | Ethemet          | <ul> <li>ASCII</li> </ul> |
| Data Length        | 7                | C RTU                     |
| Parity             | Even •           | 1                         |
| Stop Bits          | 1 -              | Auto-Detec                |
| Baud Rate          | 9600 -           | I                         |
| Station Address    | 0 4              | Default                   |
| Baudrate Setting   | Decided by       |                           |
| C WPL              |                  |                           |
| Setup Responding   | g Time           |                           |
| Times of Auto-ret  | av.              | 3 +                       |
| Time Interval of A | uto-retry (sec.) | ) 3 1                     |

Set "Ethernet" as your communication port.

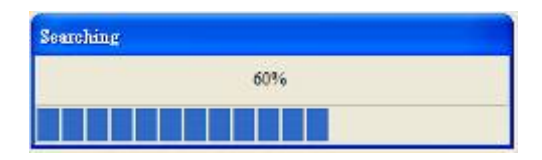

Press "Broadcast" button, then WPLSoft will start to search EN01 in the network.

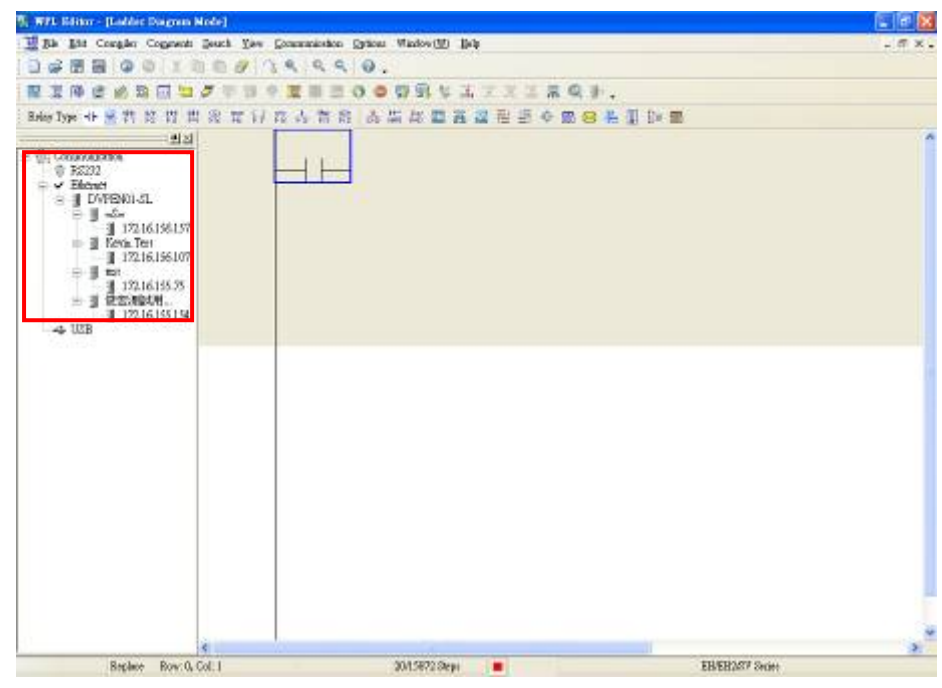

If success, the left window will show all EN01 modules in the network.

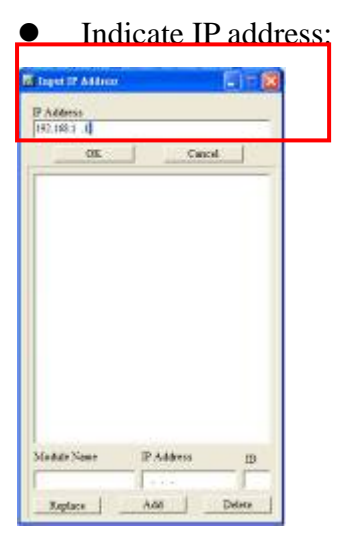

Press "IP search" button, then the input IP address window will pop out. User can type IP address in the upper space.

If success, the result will be just like the broadcast.

- 1-5. How to configure EN01.
- Double click the module in the left window.
- The configuration window will be pop out.

| Module<br>DVPEN01-SL                       | Module Name<br>Module Language              | kisk<br>English 🔫                                                       |
|--------------------------------------------|---------------------------------------------|-------------------------------------------------------------------------|
| IP Address<br>172.16.155.75<br>MAC Address | Enable MODBUS T                             | 2<br>CP IP                                                              |
| Firmware Version<br>0.1<br>Lock Status     | ☞ Enable Time Server □ Start Daylight Savin | 12 Time                                                                 |
| 🚽 Unlock                                   | Time Server<br>Time Zone                    | 0. 0. 0. 0<br>(Gb4T-08:00)Taipei                                        |
| Here is the basic setting, in              | -<br>shale the module name and NT           | 7 related parameters.<br>DVPEN01 SLs. User can type what ever they want |

- (1). The basic information of EN01, includes IP address, MAC address, firmware version and so on.
- (2). Module name and language. (user define)
- ③. Option of EN01.

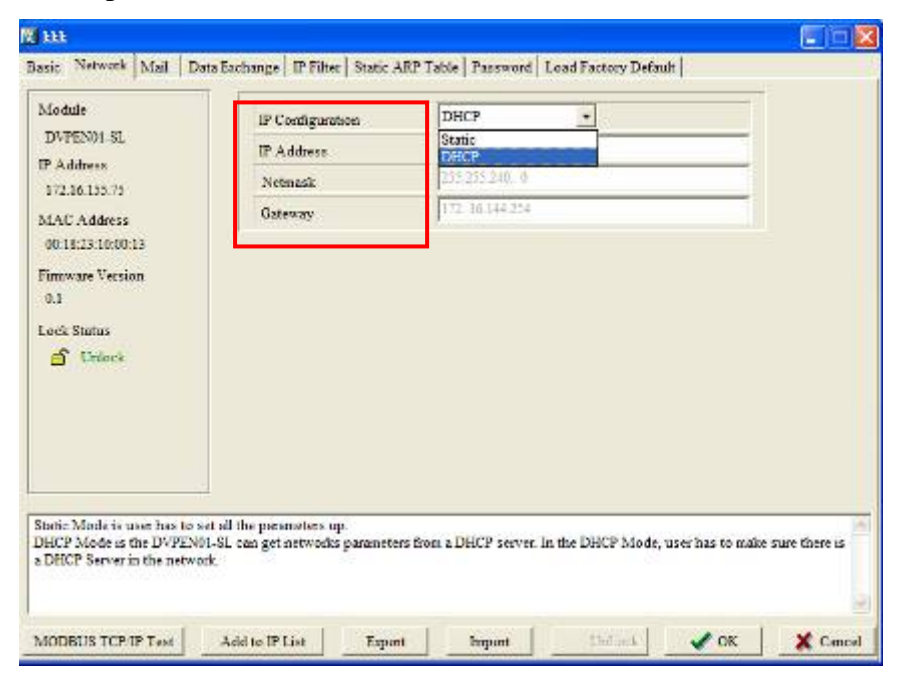

Network setting -IP configuration (Static/DHCP), IP address, Netmask, Gateway.

- 2. How to setup Citect communication with DVP28SV by EN01
- 2-1. Open Citect Explorer after installation

| th Law Iour Het                                      |                                                       |
|------------------------------------------------------|-------------------------------------------------------|
| CSV Example                                          | - O T & CIER 1998 D O D D & ADD & ADD &               |
| ujutlet                                              | Constant V. Early                                     |
| P Hy Harab<br>200 Comple<br>200 Comple<br>200 Comple | Gaphicz Tors Allens Station Concernant Deads (1997) A |
|                                                      | Create new project                                    |
|                                                      | Cleate new project                                    |
|                                                      |                                                       |
|                                                      |                                                       |
|                                                      |                                                       |
|                                                      |                                                       |
|                                                      |                                                       |
|                                                      |                                                       |
|                                                      |                                                       |
|                                                      |                                                       |
|                                                      |                                                       |

2-2. Enter project name and description and click **OK** 

| CSV Enough City                                         | et Eigiliane         |                                                                                                    | . C X    |
|---------------------------------------------------------|----------------------|----------------------------------------------------------------------------------------------------|----------|
| The Ber Let Leb                                         |                      |                                                                                                    |          |
| CSV Example                                             | 1                    | 이 계 🖉 시 이 최종 🌰 🖼 🔄 🎦 🖉 🖓                                                                                                    | D- EE 🖉  |
| PointLis.<br>P My Inspin<br>F G CIV Pompla<br>E Bourpla | Conned<br>B<br>Genie | Rev Proved (2011)<br>Suck. (E2011)<br>Domatica.                                                                                                    | Pa<br>Na |
|                                                         |                      | Looke Chegore BloCalorCalor<br>Proceeder to<br>Douglate region to<br>Douglate real block<br>Douglate real block<br>Douglate real block<br>Endgemend to be |          |
| Ready                                                   |                      |                                                                                                    |          |

2-3. Select the project you created on left window and enter the Communication folder

| 🖀 1980) - Citert Beyles                                                                                                    |                                                          |
|----------------------------------------------------------------------------------------------------|----------------------------------------------------------|
| Sile Time Innis Heip                                                                                                    |                                                          |
| EN01                                                                                                    | - 2 <b>2 4 4</b> 4090 <b>2 4 1 1 1 1 1 1 1 1 1 1</b>     |
| Project List                                                                                                    | Codekck of 2001                                          |
| Mr Freist<br>Source<br>Source<br>Sou | Onghies Lag Lanz Syster Concernants Chede Film Chief WBA |
|                                                                                                    |                                                          |

2-4. Select Express IO Device Setup

| EN01                                                                                  | - 1                         |            | 리 북 🐑 |      | 西西 日   | 1 2 2 1     | 日本を開            |
|---------------------------------------------------------------------------------------|-----------------------------|------------|-------|------|--------|-------------|-----------------|
| Project List                                                                          | Contents of Con-            | unitation: |       |      |        |             |                 |
| MyProjects<br>+ CSV_Besorgie<br>- EWOI<br>+ CSV_Besorgie<br>EWOI<br>- Tags<br>- Akons | Express 1/0<br>Device Setup | 10 Serven  | Boods | Pods | Notens | 1/0 Devices | 10<br>Renapping |
| Estim<br>Construietion<br>Clade Files<br>Clast/IDA Files                              |                             |            |       |      |        |             |                 |
|                                                                                       |                             |            |       |      |        |             |                 |
|                                                                                       |                             |            |       |      |        |             |                 |
|                                                                                       |                             |            |       |      |        |             |                 |

2-5. IO device setting

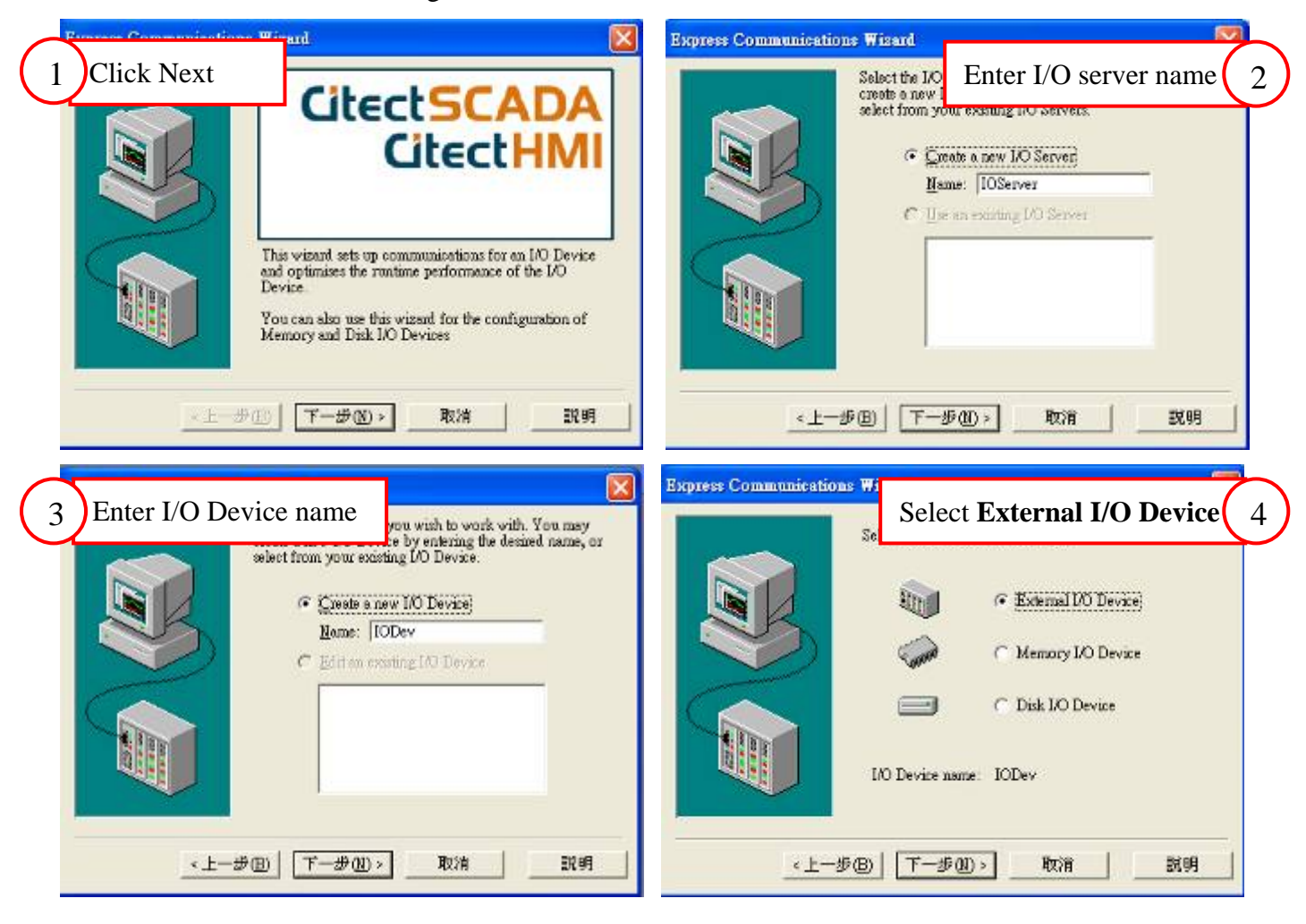

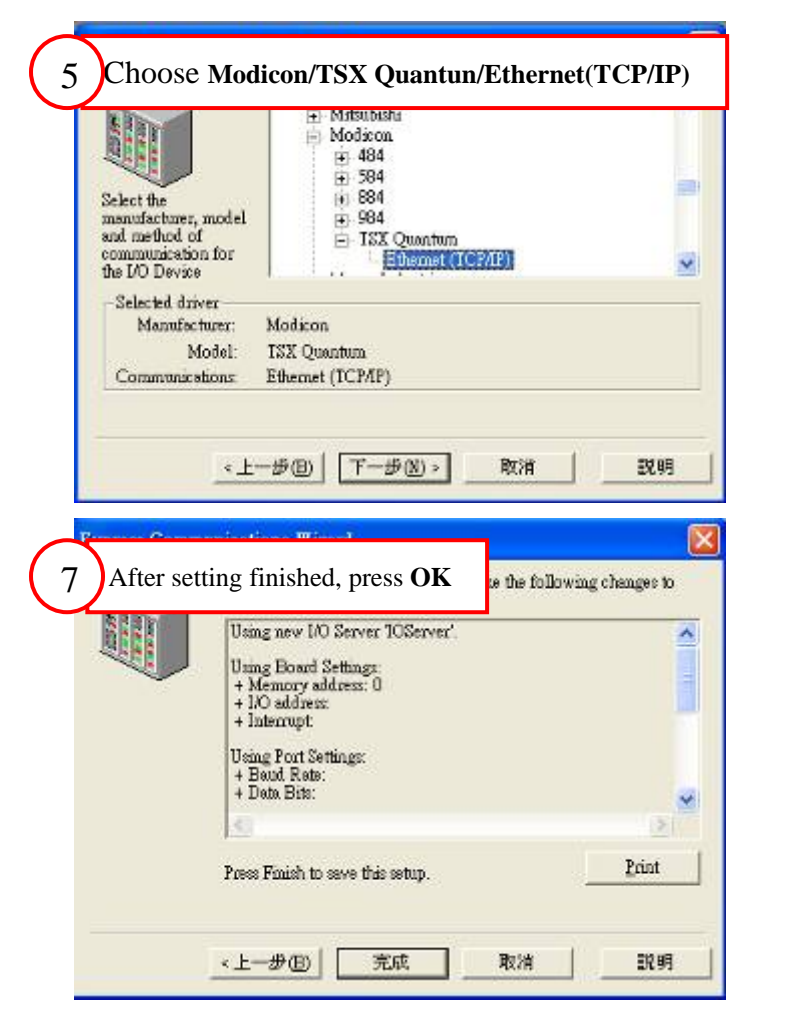

|                                       | IP address: 172.16.155.75 |               |
|---------------------------------------|---------------------------|---------------|
|                                       | Port 502 -                |               |
|                                       | Use protocol              | Pgotacol Help |
| Selected driver                       |                           |               |
| Manufacturer:                         | Modicon                   |               |
| Model:                                | ISX Quantum               |               |
| • • • • • • • • • • • • • • • • • • • | Ethernet (TCP/IP)         |               |

2-6. Select Tag folder, and double click Variable Tags

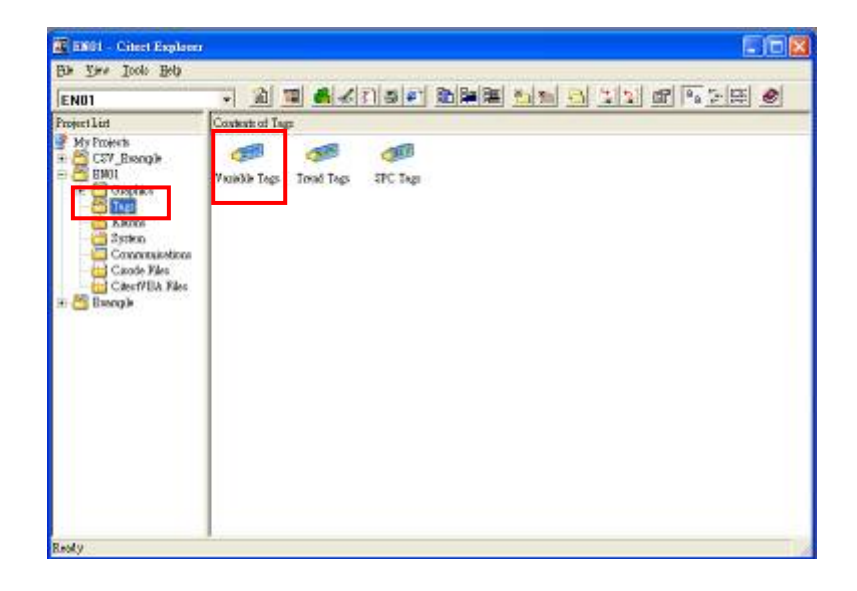

2-7. Set Tag name, data type, I/O device name and the Modbus address of the item (Please refer the appendix for detail Modbus address of Delta PLC). Press Add.

| day a logiture       | No.     |              |                          | 000000               |  |  |
|----------------------|---------|--------------|--------------------------|----------------------|--|--|
| Denie Mare           | 335er   | 2            | allow                    | (140.04)<br>(140.04) |  |  |
| e fanction<br>e Dans |         |              | Big Full State<br>Pagend |                      |  |  |
|                      | baikesD | 64 <u>34</u> | Labor St.                |                      |  |  |
|                      |         |              |                          |                      |  |  |
|                      |         |              |                          |                      |  |  |
|                      |         |              |                          |                      |  |  |
|                      |         |              |                          |                      |  |  |
|                      |         |              |                          |                      |  |  |

2-8. Select **File→Compile** 

| Class Process Address 1 (1911) 1 - 1000001(1911)                                                                                                    |  |  |
|----------------------------------------------------------------------------------------------------|--|--|
| 제 제상이의 화동은 사망과 그는 너 안안라의 것                                                                                                    |  |  |
| A design of the state of the state of the st |  |  |
|                                                                                                    |  |  |
|                                                                                                    |  |  |
|                                                                                                    |  |  |
|                                                                                                    |  |  |
|                                                                                                    |  |  |
| 2                                                                                                    |  |  |
| Calvet Granz Arr 🔯                                                                                                    |  |  |
| Vanne 6.0.4<br>Cagnada a Chier Phy Lait (10) 2218                                                                                                    |  |  |
| Dakes Provide Rend David                                                                                                    |  |  |
| No Carbona                                                                                                    |  |  |
|                                                                                                    |  |  |
|                                                                                                    |  |  |
|                                                                                                    |  |  |
|                                                                                                    |  |  |
|                                                                                                    |  |  |
|                                                                                                    |  |  |
|                                                                                                    |  |  |
|                                                                                                    |  |  |

2-9. Then back to main window to select **Pages** folder to create new page.

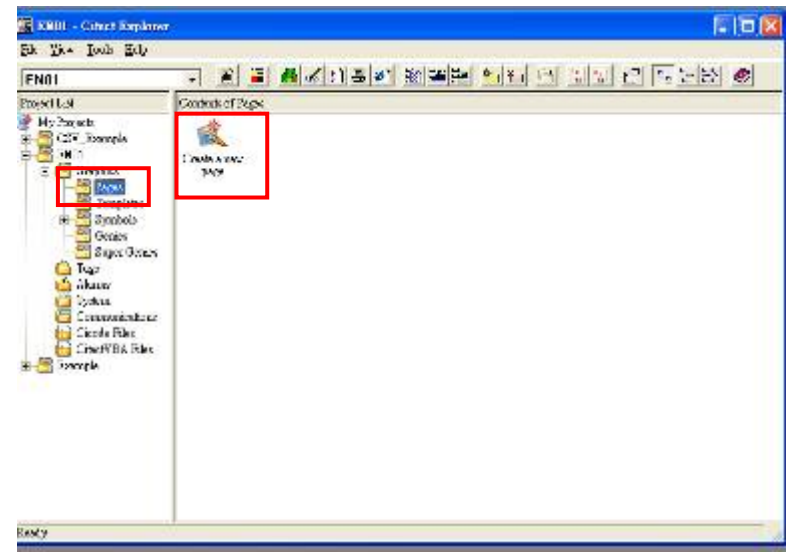

2-10. Choose the page style, and default is **normal** 

| -          |                                                                                                    |                   |                                                                                                    |                                                                                                    |                                                                                                    |
|------------|----------------------------------------------------------------------------------------------------|-------------------|----------------------------------------------------------------------------------------------------|----------------------------------------------------------------------------------------------------|----------------------------------------------------------------------------------------------------|
| -          | and the second second s |                   | • toten<br>daniad                                                                                  | 2                                                                                                    | 36                                                                                                    |
| 2          |                                                                                                    |                   | kg<br>revision2                                                                                    |                                                                                                    | Concel                                                                                                    |
| acer/book  | InstantDend                                                                                                    | roomel            |                                                                                                    |                                                                                                    | Zie                                                                                                    |
| _          |                                                                                                    | A.12.010          | 0                                                                                                  | 18                                                                                                    |                                                                                                    |
| Bopupulage | popepumid                                                                                                    | Fepg_smill        | I⊽ linksi<br> □ linksi                                                                             |                                                                                                    |                                                                                                    |
|            |                                                                                                    |                   | Ramiation -                                                                                        |                                                                                                    |                                                                                                    |
|            | Saabnas<br>Bapupulmee                                                                                                    | Andreas Exercised | Tornet         Tornet         Tornet           Pyap.brge         ppap.mid         Prym_conditional | Statistical     Interview       Statistical     Interview       Spep_loge     popsp_mid       Perge_scale     Interview       Statistical     Interview       Statistical     Interview       Statistical     Interview       Statistical     Interview       Statistical     Interview       Statistical     Interview       Statistical     Interview       Statistical     Interview       Statistical     Interview       Statistical     Interview       Statistical     Interview       Statistical     Interview | Sectors     Interview       Sectors     Interview       Paper Junge     poper Juniel       Paper Junge     poper Juniel       Participation     Table Soc       Restarding     X2A |

2-11. Choose the item you need from **Object** option

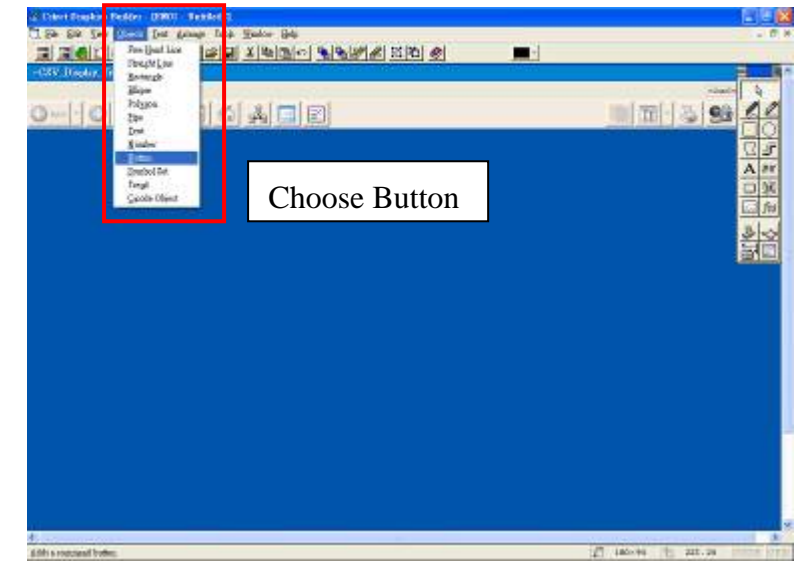

2-12. Enter the text you want to show on the button

|                                                                                   |                               | 3                | 23 |
|-----------------------------------------------------------------------------------|-------------------------------|------------------|----|
| Holmon (11)<br>- Appendie († - Sapi<br>- Sapi<br>- Sapina<br>- Sapina<br>- Sapina | kom)<br>Tre M<br>Per Manual J | Channel Weighter |    |
|                                                                                   |                               |                  |    |

2-13. Enter **Input** option and select **Up** option then type **toggle(Y0)** in Up command space

|                                             |                                                                                                    |                           |                         | 심미 |
|---------------------------------------------|----------------------------------------------------------------------------------------------------|---------------------------|-------------------------|----|
| Ratics fritt<br>Appendies<br>John<br>Sognal | Access [<br>Personal<br>Personal<br>Legion Legion (<br>Legion (<br>Legion ( | 2                         | V State United Communit |    |
| Nexas and Man                               |                                                                                                    | Chillippe<br>Ref _ BRiz i | EM .                    |    |

2-14. Indicator : Draw a ellipse and set width and color

| Appender   Minoreni   Soling   Hi   - Iget   Bate   Koner<br>La<br>Vec   T   - Iget   Bate   Koner<br>Vec   T   - Iget   Bate   Koner<br>Vec   T   - Iget   Bate   Koner<br>Soling   T   - Iget   Bate   Koner<br>Soling   T   - Iget   Bate   Bate   Koner<br>Soling   T   - Iget   Bate   Bate   B | Card Rates And |
|----------------------------------------------------------------------------------------------------|----------------|
| B(Y ] B(Q) ]                                                                                                    | DEM            |

2-15. Enter **Fill** option, set ON/OFF color and type the item you want to use on the indicator (ex: Y0) on the **ON color when** space

| 0 41 |                                                                           |                                                      |          |
|------|---------------------------------------------------------------------------|------------------------------------------------------|----------|
|      | Apecan 15<br>Apecan 15<br>Te<br>Strot<br>Strot<br>Any<br>States<br>States | recate) Stating + 52   Lapet   State<br>Of side side |          |
|      |                                                                           | 82                                                   | Chuthant |

2-16. The device that just established

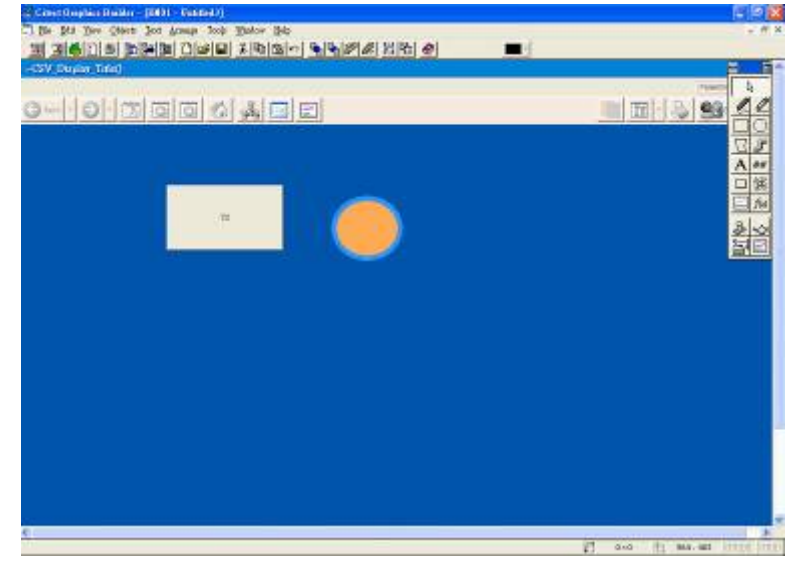

2-17. Select File → Save As to save the file in the stated project

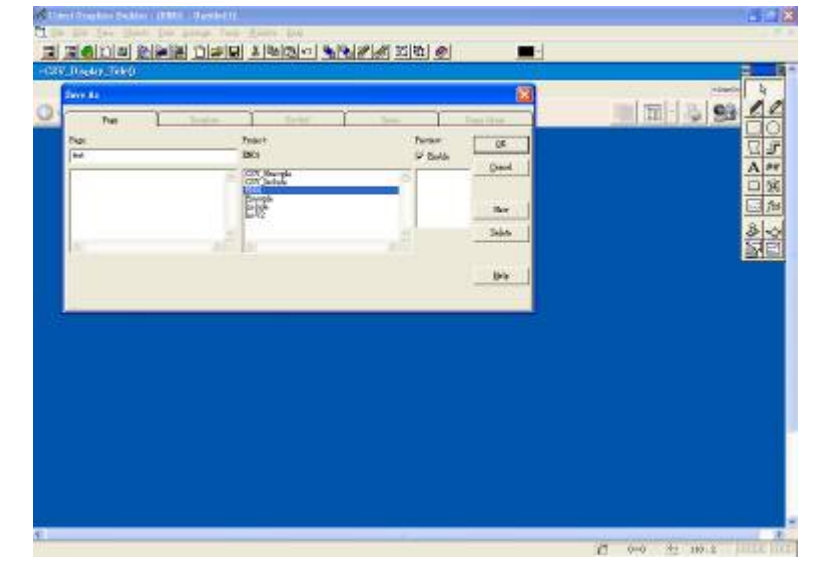

2-18. Click RUN icon to execute

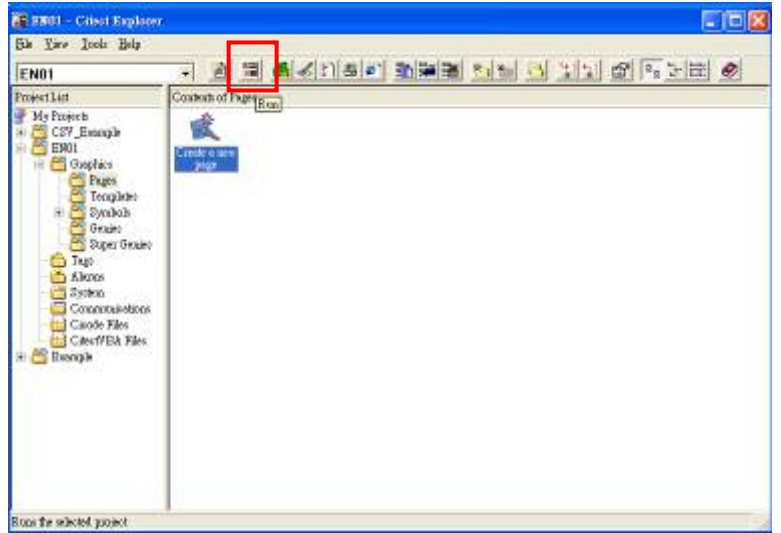

2-19. Select Pages option to choose the page you want to execute

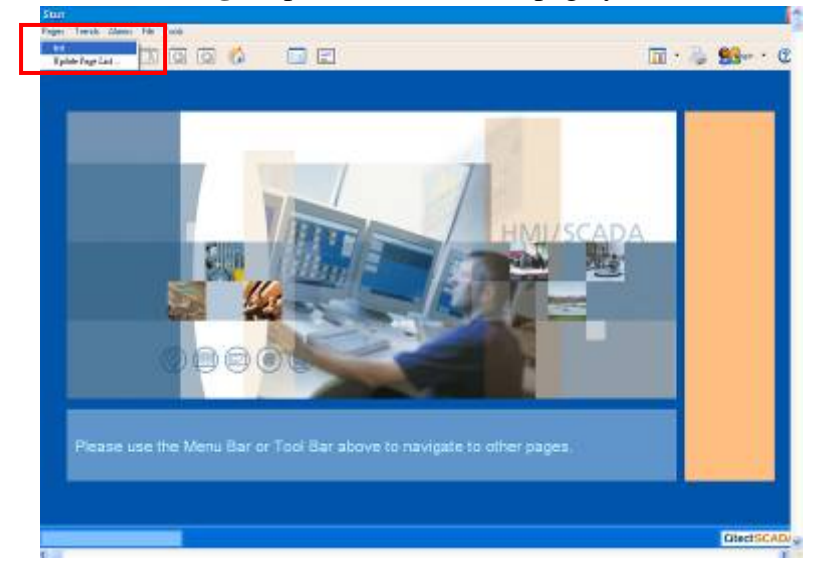

2-20. Execution screen

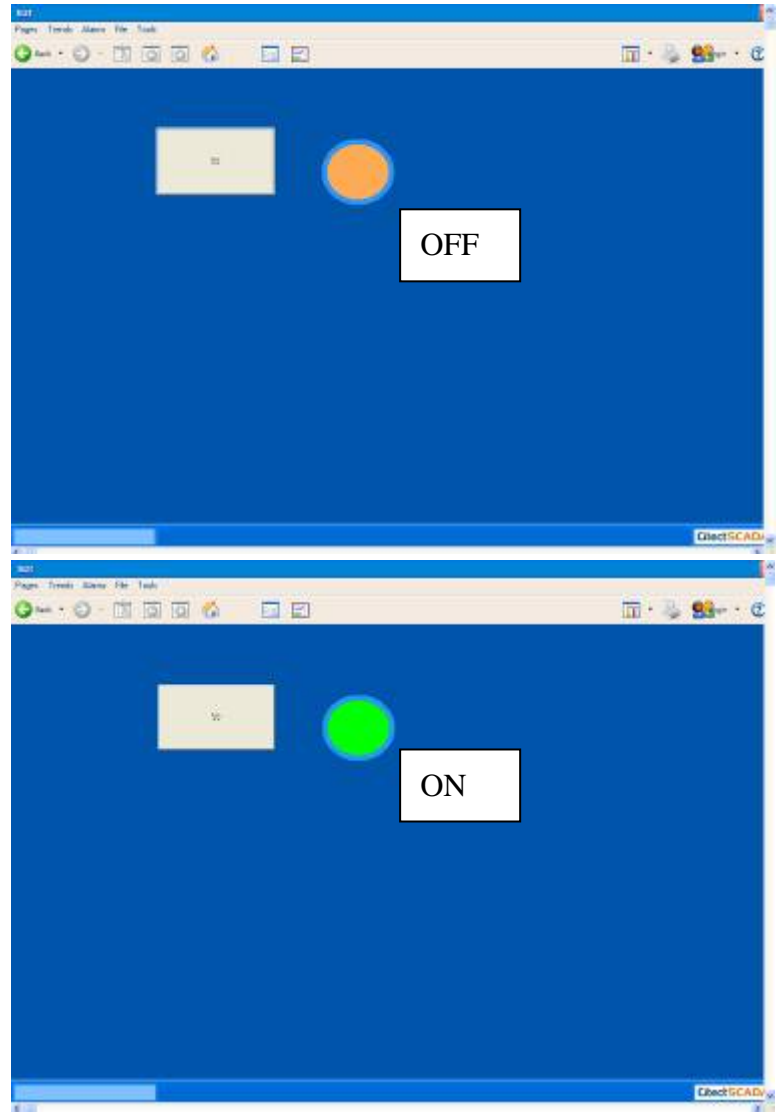

- 3. How to setup Citect communication with DVP28SV by RS-485
- 3-1. Open Citect Explorer after installation

| CSV Rample - Gile                                          | n Kapher                                                                                                    |
|------------------------------------------------------------|----------------------------------------------------------------------------------------------------|
| ile Lie+ Ionis Help                                        |                                                                                                    |
| CSV Example                                                |                                                                                                    |
| ugerlân<br>Mylwedd<br>Mylwedd<br>Mylwedd<br>Myrrk<br>Myrrk | Carles of Y Energia<br>Carles V Energia<br>Carles V Energia<br>Carles |
|                                                            | Create new project                                                                                                    |
|                                                            | Create new project                                                                                                    |
|                                                            |                                                                                                    |
|                                                            |                                                                                                    |
|                                                            |                                                                                                    |
|                                                            |                                                                                                    |
|                                                            |                                                                                                    |
|                                                            |                                                                                                    |
| a la                                                       |                                                                                                    |

3-2. Enter project name and description and click **OK** 

| EIIII Creet Explana                                                                                                    |           |                                                 |                                    |                                       |       | 1                                      |    |
|----------------------------------------------------------------------------------------------------|-----------|-------------------------------------------------|------------------------------------|---------------------------------------|-------|----------------------------------------|----|
| Do Nov Int Sch                                                                                                    |           |                                                 |                                    |                                       |       |                                        |    |
| EN91                                                                                                    | ान 🖆      | 1 1 6                                           | 1. 2                               |                                       | 5 2 3 | 11 1 1 1 1 1 1 1 1 1 1 1 1 1 1 1 1 1 1 |    |
| ParietLis.                                                                                                    | Contrator | Ave Projac                                      | ;                                  |                                       | 18    |                                        |    |
| E C31 Darcos<br>E Mill<br>B-E Cortics<br>Tays                                                                                                    | ingu:     | Ran:<br>Demriytina                              |                                    | 0                                     |       | Cover Files — Clevella &<br>Dise       |    |
| E Grans<br>Sept Sens<br>Sept Sens<br>Sept Sens<br>Sector<br>Sector |           | Location<br>Page defici<br>Template<br>Template | C Cus<br>(It)<br>atyle<br>manistra | par Fallin flin Ø<br>IZ-83k<br>- II-1 | Bove  |                                        |    |
| n 🚰 Escape                                                                                                    |           | Deckgown                                        | N COLTE                            |                                       | B.6]  |                                        |    |
| Kondy.                                                                                                    |           |                                                 |                                    |                                       |       |                                        | 10 |

3-3. Select the project you created on left window and enter the Communication folder

| 🖀 1980) - Citert Beyles                                                                                                    |                                                          |
|----------------------------------------------------------------------------------------------------|----------------------------------------------------------|
| Sile Time Innis Heip                                                                                                    |                                                          |
| EN01                                                                                                    | - 2 <b>2 4 4</b> 4090 <b>2 4 1 1 1 1 1 1 1 1 1 1</b>     |
| Project List                                                                                                    | Codekck of 2001                                          |
| Mr Freist<br>Source<br>Source<br>Sou | Onghies Lag Lanz Syster Concernants Chede Film Chief WBA |
|                                                                                                    |                                                          |

3-4. Select Express IO Device Setup

| EN01                                                                                                    | * 直                      |              | 11 <del>1</del> 1 1 |       | <u></u>   |            | 门位这世            |  |
|----------------------------------------------------------------------------------------------------|--------------------------|--------------|---------------------|-------|-----------|------------|-----------------|--|
| Project List                                                                                                    | Constants of Con-        | urorication: |                     |       |           |            |                 |  |
| Hy Projects     Cory Baseque     Cory Baseque     Holt     Holt     Holt     Cory Baseque     Cory Baseque     Conclusion     Conclusion | Eppes 10<br>Events Setty | IO Jecon     | Eloude              | Prote | S Noderos | 50 Devises | 10<br>Romoppour |  |

3-5. IO device setting

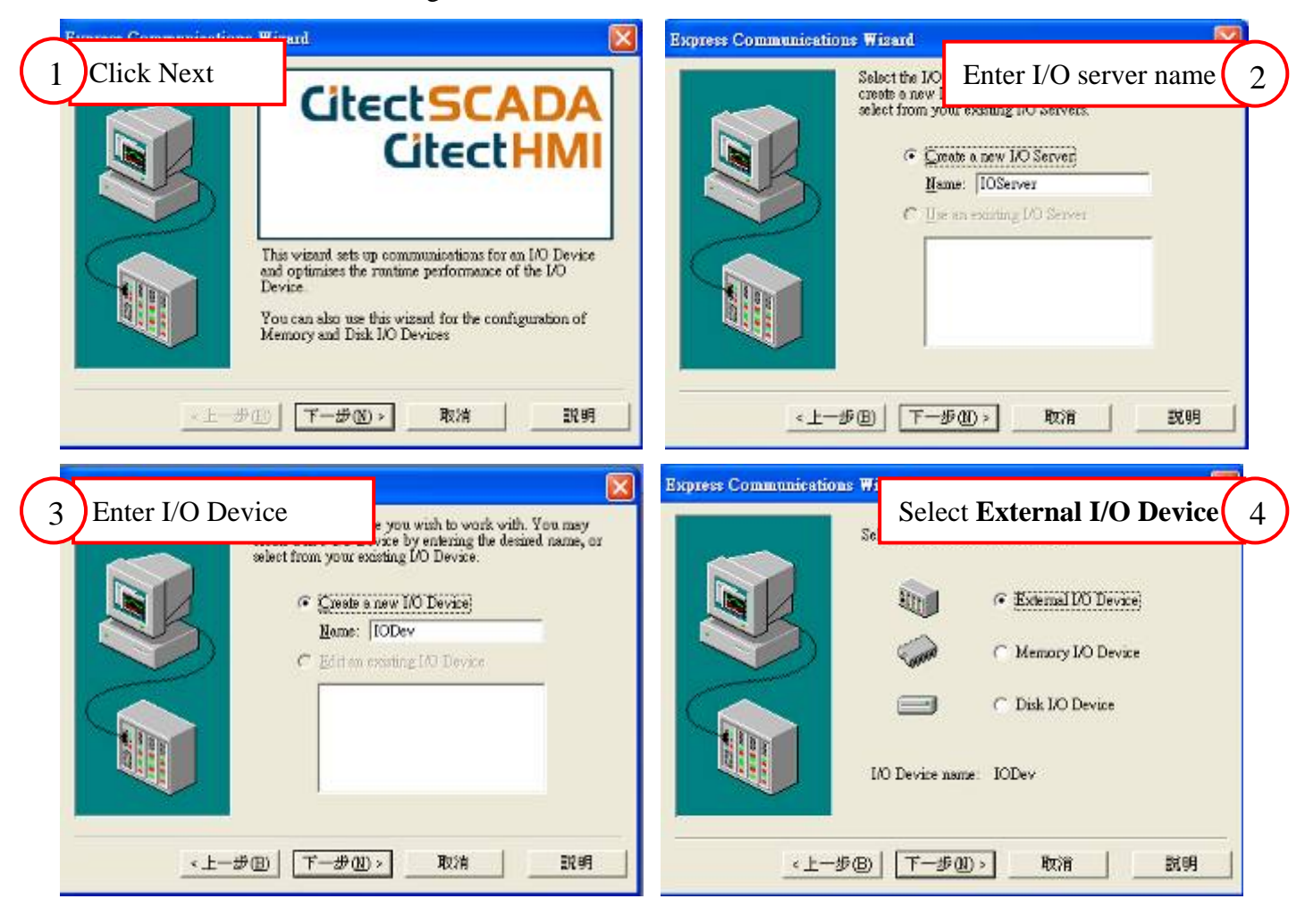

| Select the<br>manufacturer, model<br>and method of<br>Select the<br>manufacturer, model<br>and method of<br>Select the<br>Sale Sale<br>Sale Sale<br>Sale Sale<br>Sale Sale<br>Sale Sale<br>Sale Sale<br>Sale Sale<br>Sale Sale<br>Sale Sale<br>Sale Sale<br>Sale Sale<br>Sale Sale<br>Sale Sale<br>Sale Sale<br>Sale Sale<br>Sale Sale Sale<br>Sale Sale Sale Sale Sale Sale Sale Sale | Driver Address Help<br>driver you have selected<br>Driver Address Help<br>Enter an address below or accept the default.                                                                                                    |
|----------------------------------------------------------------------------------------------------|----------------------------------------------------------------------------------------------------|
| Serial (Mod bus Emary protocol)                                                                                                    | Address: []<br>Selected driver<br>Manufacturer: Modicon<br>Model: 984                                                                                                    |
|                                                                                                    | Furness Communications Wisard                                                                                                    |
| Select the COM Port                                                                                                    | The Comute project                                                                                                    |
| Select the COM Port<br>In to use a serial protocol. The following serial<br>detected on your system. Please choose the one<br>you wish this NO Device to communicate through.<br>Detected serial ports:                                                                                                    | The Com<br>the projec<br>Using new 1/0 Server 'OServer'.<br>Using Board Setting:<br>+ Memory address: 0<br>+ 1/0 address:                                                                                                  |
| Select the COM Port<br>In to use a serial protocol. The following serial<br>detected on your system. Please choose the one<br>you wish this NO Device to communicate through.<br>Detected serial ports:<br>COM4                                                                                                    | The Com<br>the projec<br>The Com<br>the projec<br>Using new I/O Server TOServer'.<br>Using Board Settings:<br>+ Memory address: 0<br>+ 1/O address:<br>+ Interrupt<br>Using Port Settings:<br>+ Baud Refs:<br>+ Data Bits: |

3-6. Follow the procedure in Sec. 2-6 to 2-20 to create new topic and setup I/O.

## Appendix

| р.     |                                |         | T     | DVP address | Modbus address | Effective |          |         |  |
|--------|--------------------------------|---------|-------|-------------|----------------|-----------|----------|---------|--|
| Device | Range                          |         | Type  | (Hex)       | (Dec)          | ES/EX/SS  | SA/SX/SC | EH      |  |
| s      | 000~255                        |         | bit   | 0000~00FF   | 000001~000256  |           |          |         |  |
| S      | 256~511                        |         | bit   | 0100~01FF   | 000247~000512  | 0.127     | 0 1024   | 0 1024  |  |
| S      | 512~767                        |         | bit   | 0200~02FF   | 000513~000768  | 0~127     | 0~1024   | 0~1024  |  |
| S      | 768~102                        | 3       | bit   | 0300~03FF   | 000769~001024  |           |          |         |  |
| Х      | 000~377                        |         | bit   | 0400~04FF   | 101025~101208  | 0 177     | 0 177    | 0.277   |  |
| Y      | 000~377                        |         | bit   | 0500~05FF   | 001281~001536  | 0~177     | 0~177    | 0~377   |  |
| E      | 000 255                        |         | bit   | 0600~06FF   | 001537~001792  | 0 127     | 0~255    | 0.255   |  |
| 1      | 000~255                        |         | Word  | 0600~06FF   | 401537~401792  | 0~127     |          | 0~255   |  |
| М      | 000~255                        |         | bit   | 0800~08FF   | 002049~002304  |           |          |         |  |
| М      | 256~511<br>512~767<br>768~1023 |         | bit   | 0900~09FF   | 002305~002560  | -0~1279   | 0~4095   |         |  |
| М      |                                |         | bit   | 0A00~0AFF   | 002561~002816  |           |          | 0 4005  |  |
| М      |                                |         | bit   | 0B00~0BFF   | 002817~003072  |           |          | 0~4095  |  |
| М      | 1024~12                        | 79      | bit   | 0C00~0CFF   | 003073~003328  |           |          |         |  |
| М      | 1280~153                       | 35      | bit   | 0D00~0DFF   | 003329~003584  |           |          |         |  |
| М      | 1536~17                        | 91      | bit   | B000~B0FF   | 045057~045312  |           | 0~4095   |         |  |
| М      | 1792~204                       | 47      | bit   | B100~B1FF   | 045313~045568  | 1         |          |         |  |
| М      | 2048~230                       | 03      | bit   | B200~B2FF   | 045569~045824  |           |          |         |  |
| М      | 2304~25                        | 59      | bit   | B300~B3FF   | 045825~046080  |           |          |         |  |
| М      | 2560~28                        | 15      | bit   | B400~B4FF   | 046081~046636  | 0.1270    |          | 0 4005  |  |
| М      | 2816~30                        | 71      | bit   | B500~B5FF   | 046637~046592  | 0~1279    |          | 0~4095  |  |
| М      | 3072~332                       | 27      | bit   | B600~B6FF   | 046593~046848  |           |          |         |  |
| М      | 3328~35                        | 83      | bit   | B700~B7FF   | 046849~047104  |           |          |         |  |
| М      | 3584~38                        | 39      | bit   | B800~B8FF   | 047105~047360  |           |          |         |  |
| М      | 3840~40                        | 95      | bit   | B900~B9FF   | 046361~047616  |           |          |         |  |
|        | 0~                             | 1 C h 4 | bit   | 0E00~0EC7   | 003585~003784  | 0 127     | 0 100    | 0 100   |  |
| C      | 199                            | 10-01t  | Word  | 0E00~0EC7   | 403585~403784  | -0~127    | 0~199    | 0~199   |  |
| C      | 200 255                        | 20 1.24 | bit   | 0EC8~0EFF   | 003785~003840  | 020 055   | 200 255  | 200 255 |  |
|        | 200~255 32-bit                 |         | Dword | 0EC8~0EFF   | 403785~403840  | -232~255  | 200~255  | 200~255 |  |

Modbus address table of Delta DVP series PLC.

| Davias | Danga     | Tumo | DVP address Modbus address |               | Effective |          |         |  |
|--------|-----------|------|----------------------------|---------------|-----------|----------|---------|--|
| Device | Kange     | Type | (Hex)                      | (Dec)         | ES/EX/SS  | SA/SX/SC | EH      |  |
| D      | 000~255   | Word | 1000~10FF                  | 404097~404352 |           |          |         |  |
| D      | 256~511   | Word | 1100~11FF                  | 404353~404608 |           |          |         |  |
| D      | 512~767   | Word | 1200~12FF                  | 404609~404864 |           |          |         |  |
| D      | 768~1023  | Word | 1300~13FF                  | 404865~405120 |           |          |         |  |
| D      | 1024~1279 | Word | 1400~14FF                  | 405121~405376 |           | 0 4000   |         |  |
| D      | 1280~1535 | Word | 1500~15FF                  | 405377~405632 |           |          |         |  |
| D      | 1536~1791 | Word | 1600~16FF                  | 405633~405888 | 0~1311    |          | 0,0000  |  |
| D      | 1792~2047 | Word | 1700~17FF                  | 405889~406144 |           | 0~4999   | 0~99999 |  |
| D      | 2048~2303 | Word | 1800~18FF                  | 406145~406400 |           |          |         |  |
| D      | 2304~2559 | Word | 1900~19FF                  | 406401~406656 |           |          |         |  |
| D      | 2560~2815 | Word | 1A00~1AFF                  | 406657~406912 |           |          |         |  |
| D      | 2816~3071 | Word | 1B00~1BFF                  | 406913~407168 |           |          |         |  |
| D      | 3072~3327 | Word | 1C00~1CFF                  | 407169~407424 |           |          |         |  |
| D      | 3328~3583 | Word | 1D00~1DFF                  | 407425~407680 |           |          |         |  |
| D      | 3584~3839 | Word | 1E00~1EFF                  | 407681~407936 |           |          |         |  |
| D      | 3840~4095 | Word | 1F00~1FFF                  | 407937~408912 |           |          |         |  |
| D      | 4096~4351 | Word | 9000~90FF                  | 408913~409168 |           |          |         |  |
| D      | 4352~4607 | Word | 9100~91FF                  | 436865~437120 |           |          |         |  |
| D      | 4608~4863 | Word | 9200~92FF                  | 437121~437376 |           |          |         |  |
| D      | 4864~5119 | Word | 9300~93FF                  | 437377~437632 |           |          |         |  |
| D      | 5120~5375 | Word | 9400~94FF                  | 437633~437888 | 0 1211    | 0 4000   | 0,0000  |  |
| D      | 5376~5631 | Word | 9500~95FF                  | 437889~438144 | 0~1311    | 0~4999   | 0~99999 |  |
| D      | 5632~5887 | Word | 9600~96FF                  | 438145~438400 |           |          |         |  |
| D      | 5888~6143 | Word | 9700~97FF                  | 438401~438656 |           |          |         |  |
| D      | 6144~6399 | Word | 9800~98FF                  | 438657~438912 |           |          |         |  |
| D      | 6400~6655 | Word | 9900~99FF                  | 438913~439168 |           |          |         |  |
| D      | 6656~6911 | Word | 9A00~9AFF                  | 439169~439424 |           |          |         |  |
| D      | 6912~7167 | Word | 9B00~9BFF                  | 439425~439680 |           |          |         |  |
|        |           |      |                            |               |           |          |         |  |

| Davias | Danas      | <b>T</b> | DVP address Modbus address |               | Effective |          |        |  |
|--------|------------|----------|----------------------------|---------------|-----------|----------|--------|--|
| Device | Kange      | Type     | (Hex)                      | (Dec)         | ES/EX/SS  | SA/SX/SC | EH     |  |
| D      | 7168~7423  | Word     | 9C00~9CFF                  | 439937~440192 |           |          |        |  |
| D      | 7424~7679  | Word     | 9D00~9DFF                  | 440193~440448 |           |          |        |  |
| D      | 7680~7935  | Word     | 9E00~9EFF                  | 440449~440704 |           | 0, 4000  |        |  |
| D      | 7936~8191  | Word     | 9F00~9FFF                  | 440705~440960 |           |          |        |  |
| D      | 8192~8447  | Word     | A000~A0FF                  | 440961~441216 |           |          |        |  |
| D      | 8448~8703  | Word     | A100~A1FF                  | 441217~441472 | 0 1211    |          | 0,0000 |  |
| D      | 8704~8959  | Word     | A200~A2FF                  | 441473~441728 | 0~1311    | 0~4999   | 0~9999 |  |
| D      | 8960~9125  | Word     | A300~A3FF                  | 441729~441984 |           |          |        |  |
| D      | 9126~9471  | Word     | A400~A4FF                  | 441985~442240 | 1         |          |        |  |
| D      | 9472~9727  | Word     | A500~A5FF                  | 442241~442496 |           |          |        |  |
| D      | 9728~9983  | Word     | A600~A6FF                  | 442497~442752 |           |          |        |  |
| D      | 9984~99999 | Word     | A700~A70F                  | 442753~443008 |           |          |        |  |